## **MYEDUCATION STUDENT PORTAL – COURSE SELECTION**

## Please note, the Course Selection Portal will open February 1<sup>st</sup>, 2021

First, make sure you have read the information in our Course Selection webpage carefully <a href="http://emcs.web.sd62.bc.ca/students/course-selection/">http://emcs.web.sd62.bc.ca/students/course-selection/</a>

• Log on to <a href="https://myeducation.gov.bc.ca/aspen/logon.do">https://myeducation.gov.bc.ca/aspen/logon.do</a> and select "My Info" and select "Requests. The Requests page appears.

| Pages               | My Info | Academi           | cs G     | iroups | Calendar | Locker |  |
|---------------------|---------|-------------------|----------|--------|----------|--------|--|
| My Recor            | d       |                   |          |        |          |        |  |
| My Details          | Onti    | ons R             | eports 💌 | Help   |          |        |  |
| Transcript          |         | ancel             | spono    |        |          |        |  |
| Current<br>Schedule | Dem     | nographics        | Addre    | sses   | Photo    |        |  |
| Contacts            | Lega    | l first name      |          |        |          |        |  |
| Attendance          | Lega    | Legal middle name |          |        |          |        |  |
| Assessment          | s Lega  | Legal last name   |          |        |          |        |  |
| Notifications       | Pupil   | Pupil #           |          |        |          |        |  |
| Requests            | Numl    | al Education      | 1        |        |          |        |  |

- Select courses as outlined in the instructions for your grade level.
- When you read the instructions, pay particular attention to the number of "primary" requests AND "alternate" requests you are required to enter.
- Make sure to click **"Post"** at the bottom of the screen to ensure your selections are saved.